# 802.11 WPA2-Enterprise/EAP/dot1x over-the-air 무선 스니퍼를 해독하려면 Wireshark 및 FreeRADIUS를 구성합니다.

## 목차

소개 사전 요구 사항 요구 사항 사용되는 구성 요소 배경 정보 절차 1단계. Access-accept Packet에서 PMK를 해독합니다. 2단계. PMK를 추출합니다. 3단계. OTA 스니퍼를 해독합니다. 해독된 802.11 패킷의 예 암호화된 802.11 패킷의 예 관련 정보

### 소개

이 문서에서는 EAP(Extensible Sniffer Authentication Protocol) 방법을 사용하여 Wi-Fi Protected Access 2 - Enterprise(WPA2-Enterprise) 또는 802.1x(dot1x) 암호화된 OTA(Wireless over-the-air)를 해독하는 방법에 대해 설명합니다.

EAPoL(Full 4-Way EAP over LAN) 핸드쉐이크가 캡처되는 한 PSK 기반/WPA2-개인 802.11 OTA 캡처를 비교적 쉽게 해독할 수 있습니다.그러나 보안 관점에서 PSK(Pre-shared Key)가 반드시 권 장되지는 않습니다.하드코딩된 비밀번호를 깨는것은 시간문제일 뿐이다.

따라서 많은 기업에서 무선 네트워크를 위한 더 나은 보안 솔루션으로 원격 인증 전화 접속 사용자 서비스(RADIUS)가 있는 dot1x를 선택합니다.

## 사전 요구 사항

### 요구 사항

다음 주제에 대한 지식을 보유하고 있으면 유용합니다.

- Radsniff가 설치된 FreeRADIUS
- Wireshark/Omnpeek 또는 802.11 무선 트래픽을 해독할 수 있는 모든 소프트웨어
- 네트워크 액세스 서버(NAS)와 인증자 간 공유 암호를 얻을 수 있는 권한
- EAP 세션 전체에서 첫 번째 액세스 요청(NAS에서 인증자에게)부터 마지막 액세스 수락(인증 자에서 NAS로)까지 NAS와 인증자 간에 RADIUS 패킷 캡처를 캡처하는 기능
- 4방향 EAPoL 핸드셰이크를 포함하는 OTA(Over-the-Air) 캡처 수행 능력

### 사용되는 구성 요소

이 문서의 정보는 다음 소프트웨어 및 하드웨어 버전을 기반으로 합니다.

- Radius 서버(FreeRADIUS 또는 ISE)
- Over-the-Air 캡처 장치
- Apple macOS/OS X 또는 Linux 디바이스

이 문서의 정보는 특정 랩 환경의 디바이스를 토대로 작성되었습니다.이 문서에 사용된 모든 디바 이스는 초기화된(기본) 컨피그레이션으로 시작되었습니다.네트워크가 작동 중인 경우 모든 명령의 잠재적인 영향을 이해해야 합니다.

### 배경 정보

이 예에서 두 개의 PMK(Pairwise Master Keys)는 ISE 2.3에서 캡처된 Radius 패킷에서 파생됩니다. 이 SSID의 세션 시간 초과는 1800초이고 여기에 제공된 캡처는 34분(2040초)입니다.

이미지에 표시된 대로 EAP-PEAP가 예제로 사용되지만, 이는 모든 dot1x 기반 무선 인증에 적용할 수 있습니다.

| wlan. | addr==04:f1:28:6a:69:11 && (eapol or eap | )                 |                   |          | 🔀 🔜 💌 Expressi                                                  | an |
|-------|------------------------------------------|-------------------|-------------------|----------|-----------------------------------------------------------------|----|
| No.   | Time                                     | Source            | Destination       | Protocol | Length Info                                                     |    |
| 43    | 25 2018-11-16 00:04:02.812197            | Cisco_b4:3d:e4    | HmdGloba_6a:69:11 | EAP      | 109 Request, TLS EAP (EAP-TLS)                                  |    |
| 43    | 27 2018-11-16 00:04:02.812927            | HmdGloba_6a:69:11 | Cisco_b4:3d:e4    | EAP      | 73 Response, Legacy Nak (Response Only)                         |    |
| 43    | 29 2018-11-16 00:04:02.816752            | Cisco_b4:3d:e4    | HmdGloba_6a:69:11 | EAP      | 109 Request, Protected EAP (EAP-PEAP)                           |    |
| 43    | 32 2018-11-16 00:04:02.818331            | HmdGloba_6a:69:11 | Cisco_b4:3d:e4    | TLSV1.2  | 244 Client Hello                                                | 1  |
| 43    | 49 2018-11-16 00:04:02.828460            | Cisco_b4:3d:e4    | HmdGloba_6a:69:11 | TLSv1.2  | 1079 Server Hello, Certificate, Server Key Exchange, Server Hel | 1  |
| 43    | 52 2018-11-16 00:04:02.829281            | HmdGloba_6a:69:11 | Cisco_b4:3d:e4    | EAP      | 73 Response, Protected EAP (EAP-PEAP)                           |    |
| 43    | 54 2018-11-16 00:04:02.833165            | Cisco_b4:3d:e4    | HmdGloba_6a:69:11 | TLSv1.2  | 1075 Server Hello, Certificate, Server Key Exchange, Server Hel | 1  |
| 43    | 56 2018-11-16 00:04:02.834110            | HmdGloba_6a:69:11 | Cisco_b4:3d:e4    | EAP      | 73 Response, Protected EAP (EAP-PEAP)                           |    |
| 43    | 51 2018-11-16 00:04:02.839052            | Cisco_b4:3d:e4    | HmdGloba_6a:69:11 | TLSv1.2  | 738 Server Hello, Certificate, Server Key Exchange, Server Hel  | 1  |
| 43    | 53 2018-11-16 00:04:02.845892            | HmdGloba_6a:69:11 | Cisco_b4:3d:e4    | TLSv1.2  | 199 Client Key Exchange, Change Cipher Spec, Encrypted Handsha  | k  |
| 43    | 55 2018-11-16 00:04:02.851843            | Cisco b4:3d:e4    | HmdGloba_6a:69:11 | TLSv1.2  | 124 Change Cipher Spec, Encrypted Handshake Message             |    |
| 43    | 57 2018-11-16 00:04:02.853063            | HmdGloba_6a:69:11 | Cisco_b4:3d:e4    | EAP      | 73 Response, Protected EAP (EAP-PEAP)                           |    |
| ć.    |                                          |                   |                   |          |                                                                 | 2  |
|       |                                          |                   |                   |          |                                                                 |    |
|       |                                          |                   |                   |          |                                                                 |    |
|       | al 📵 🔒 🗁 🗙 🔁 🔍 👄 👄                       | S T & S = Q Q Q W |                   |          |                                                                 |    |

|   | wlan.add | dr==04:f1:28:6a:69:11 && (eapol or eap) | )                 |                   |          |        | Expression                                                   | .   · | ÷      |
|---|----------|-----------------------------------------|-------------------|-------------------|----------|--------|--------------------------------------------------------------|-------|--------|
| N | io.      | Time                                    | Source            | Destination       | Protocol | Length | Info                                                         |       | ^      |
| 1 | 9095_    | 2018-11-16 00:34:07.507960              | Cisco_b4:3d:e4    | HmdGloba_6a:69:11 | TLSv1.2  | 754    | Encrypted Handshake Message, Encrypted Handshake Message, E  | (     |        |
|   | 9095_    | 2018-11-16 00:34:07.519109              | HmdGloba_6a:69:11 | Cisco_b4:3d:e4    | TLSv1.2  | 215    | Encrypted Handshake Message, Change Cipher Spec, Encrypted I | (     |        |
|   | 9095_    | 2018-11-16 00:34:07.524344              | Cisco_b4:3d:e4    | HmdGloba_6a:69:11 | TLSv1.2  | 140    | Change Cipher Spec, Encrypted Handshake Message              |       |        |
| П | 9095_    | 2018-11-16 00:34:07.525423              | HmdGloba_6a:69:11 | Cisco_b4:3d:e4    | EAP      | 89     | Response, Protected EAP (EAP-PEAP)                           |       |        |
| Т | 9095     | 2018-11-16 00:34:07.528660              | Cisco_b4:3d:e4    | HmdGloba_6a:69:11 | TLSv1.2  | 125    | Application Data                                             |       |        |
|   | 9095_    | 2018-11-16 00:34:07.529567              | HmdGloba_6a:69:11 | Cisco_b4:3d:e4    | TLSv1.2  | 129    | Application Data                                             |       |        |
|   | 9095_    | 2018-11-16 00:34:07.532409              | Cisco_b4:3d:e4    | HmdGloba_6a:69:11 | TLSv1.2  | 151    | Application Data                                             |       |        |
|   | 9095_    | 2018-11-16 00:34:07.536570              | HmdGloba_6a:69:11 | Cisco_b4:3d:e4    | TLSv1.2  | 183    | Application Data                                             |       |        |
|   | 9095_    | 2018-11-16 00:34:07.569469              | Cisco_b4:3d:e4    | HmdGloba_6a:69:11 | TLSv1.2  | 169    | Application Data                                             | 1     | in the |
|   | 9095     | 2018-11-16 00:34:07.570964              | HmdGloba_6a:69:11 | Cisco_b4:3d:e4    | TLSv1.2  | 124    | Application Data                                             |       |        |
|   | 9095_    | 2018-11-16 00:34:07.574596              | Cisco_b4:3d:e4    | HmdGloba_6a:69:11 | TLSv1.2  | 125    | Application Data                                             | ( I   | 7      |
|   | 9095_    | 2018-11-16 00:34:07.575693              | HmdGloba_6a:69:11 | Cisco_b4:3d:e4    | EAP      | 89     | Response, Protected EAP (EAP-PEAP)                           |       | v      |
| 1 |          |                                         |                   |                   | _        |        | 2                                                            |       |        |

## 절차

### 1단계. Access-accept Packet에서 PMK를 해독합니다.

PMK를 **추출하려면** NAS와 인증자 간의 RADIUS 캡처에 대해 radsniff를 실행합니다.캡처 중에 두 개의 액세스 수락 패킷이 추출되는 이유는 세션 시간 초과 타이머가 이 특정 SSID에서 30분으로 설 정되고 캡처가 34분이기 때문입니다.인증은 두 번 수행됩니다.

FRLU-M-51X5:pcaps frlu\$ radsniff -I /Users/frlu/Downloads/radius\_novlan\_merged.pcapng s <shared-secret between NAS and Authenticator> -x

<snip>

```
+0.000
User-Name = "frlu_2"
State = 0x52656175746853657373696f6e3a30613432346632613030303030303565373562656530393732
Class =
2£33303432
EAP-Message = 0x03c50004
Message-Authenticator = 0x38c67b9ba349842c9624889a45cabdfb
MS-MPPE-Send-Key = 0xa464cc15c0df8f09edc249c28711eb13a6db2d1a176f1196edcc707579fd6793
MS-MPPE-Recv-Key =
0xddb0b09a7d6980515825950b5929d02f236799f3e8a87f163c8ca41a066d8b3b<<<<<<<<<<
Authenticator-Field = 0x6cd33b4d4dde05c07d9923e17ad6c218
<snip>
2018-11-16 11:39:01.470000 (48) Access-Accept Id 183
/Users/frlu/Downloads/radius_novlan_merged.pcapng:10.66.79.42:32771 <- 10.66.79.36:1812 +0.000
+0.000
User-Name = "frlu_2"
State = 0x52656175746853657373696f6e3a306134323466326130303030303565373562656530393732
Class =
2f33303434
EAP-Message = 0x03910004
Message-Authenticator = 0x81c572651679e15e54a900f3360c0aa9
MS-MPPE-Send-Key = 0xeae42cf7c6cd26371eee29856c51824fbb5bbb298874125928470114d009b5fb
MS-MPPE-Recv-Kev =
0x7cce47eb82f48d8c0a91089ef7168a9b45f3d798448816a3793c5a4dfb1cfb0e<<<<<<<<<<<
Authenticator-Field = 0xa523dd9ec2ce93d19fe4fc2e21537a5d
    참고:RADIUS 패킷 캡처의 가상 LAN(VLAN) 태그를 제거하십시오. 그렇지 않으면 radsniff에
    서 입력 pcap 파일을 인식하지 못합니다.예를 들어, VLAN 태그를 제거하려면 editcap을 사용
```

할 수 있습니다.

팁:일반적으로 RADIUS pcap 파일에 대한 radsniff 명령의 런타임을 초 단위로 계산할 수 있습 니다.그러나 radsniff가 로그에 표시된 이 상태에 머물러 있는 경우 동일한 NAS와 인증자 간에 이 패킷 캡처(A)를 더 긴 패킷 캡처(B)와 함께 전달하십시오.그런 다음 종속 연결된 패킷 (A+B)에 대해 radsniff 명령을 실행합니다. 패킷 캡처(B)의 유일한 요구 사항은 radsniff 명령을 실행하고 자세한 결과를 볼 수 있다는 것입니다.

FRLU-M-51X5:pcaps frlu\$ radsniff -I /Users/frlu/Downloads/radius\_novlan.pcap -s Cisco123 -x

Sniffing on (/Users/frlu/Downloads/radius\_novlan.pcap)

이 예에서 WLC 패킷 로깅 기능을 통해 캡처된 WLC(Wireless Lan Controller) 컨트롤 플레인 로깅 (A)은 ISE의 TCPdump(B)에서 더 긴 캡처를 통해 캐스케이드됩니다.WLC 패킷 로깅은 일반적으로 크기가 매우 작기 때문에 예시로 사용됩니다.

#### WLC 패킷 로깅(A)

| radius_novlan.pcap                | Pcap Napture          | 22 KB  | Today a  | at 11:56 am  |
|-----------------------------------|-----------------------|--------|----------|--------------|
| ISE Tcpdump(B)                    |                       |        |          |              |
| 🔚 radius_eap_decode_Cisco123.pcap | Yesterday at 12:04 pm |        | 850 KB   | Pcap Napture |
| -<br>병합됨(A+B)                     |                       |        |          |              |
| 🔚 radius_novlan_merged.pcapng     | PcapnCapture          | 927 KB | Today at | 12:28 pm     |

그런 다음 병합된 pcap(A+B)에 대해 radsniff를 실행하면 자세한 출력을 볼 수 있습니다.

FRLU-M-51X5:pcaps frlu\$ radsniff -I /Users/frlu/Downloads/radius\_novlan\_merged.pcapng -s
<shared-secret between NAS and Authenticator> -x

<snip>

2018-11-16 11:39:01.230000 (24) Access-Accept Id 172 /Users/frlu/Downloads/radius\_novlan\_merged.pcapng:10.66.79.42:32771 <- 10.66.79.36:1812 +0.000 +0.000

<snip>

### 2단계. PMK를 추출합니다.

자세한 정보 출력에서 각 **MS-MPPE-Recv-Key**의 0x 필드를 삭제하고 무선 트래픽 디코딩에 필요한 PMK를 표시합니다.

MS-MPPE-Recv-Key = 0xddb0b09a7d6980515825950b5929d02f236799f3e8a87f163c8ca4066d8b3b

PMK:

ddb0b09a7d6980515825950b5929d02f236799f3e8a87f163c8ca41a066d8b3b

MS-MPPE-Recv-Key =

0x7cce47eb82f48d8c0a91089ef7168a9b45f3d7984816a3793c5a4dfb1cfb0e

PMK:

7cce47eb82f48d8c0a91089ef7168a9b45f3d798448816a3793c5a4dfb1cfb0e

### 3단계. OTA 스니퍼를 해독합니다.

Wireshark > **Preferences** > **Protocols** > **IEEE 802.11로** 이동한 다음 **Enable Decryption(암호 해독 활성화)**을 선택하고 이미지에 표시된 것처럼 Decryption Keys(암호 해독 키) 옆의 Edit(수정) 버튼을 클릭합니다.

| 4                                                                                                    | Wireshark · Preferences ? X                                                                                                    |
|----------------------------------------------------------------------------------------------------|----------------------------------------------------------------------------------------------------|
| HCrt<br>HDFS<br>HDFSDATA<br>HP<br>HiQnet<br>HISUP<br>HL7<br>HNBAP<br>HP_ERM<br>HPFEEDS<br>HSMS<br>HSRP<br>HTTP<br>HTTP2<br>IAPP<br>IAX2<br>IB<br>ICAP<br>ICAP<br>ICEP<br>ICCP<br>ICC<br>ICP<br>ICQ<br>IEEE 802.11<br>IEEE 802.15,4 | IHE 802.11 wireless LAN         Reassemble fragmented 802.11 datagrams         Ignore vendor-specific HT elements         Call subdissector for retransmitted 802.11 frames         Assume packets have FCS         Validate the FCS checksum if possible         Ignore the Protection bit         No         Yes - with DV         WPA Key MIC Length override         Decryption keys |
|                                                                                                    | OK Cancel Help                                                                                                    |

다음으로 **wpa-psk를** 키 유형으로 선택하고 **키** 필드에 파생된 PMK를 입력한 다음 **확인**을 **클릭합니 다**.이 작업이 완료되면 OTA 캡처의 암호를 해독해야 하며 상위 계층(3+) 정보를 볼 수 있습니다.

|    | Wireshark - Preferences                                                                                                    | ?    | x |
|----|----------------------------------------------------------------------------------------------------|------|---|
|    | WEP and WPA Decryption Keys ? X                                                                                                    |      |   |
|    | Key type         Key           wpa-psk         ddb0b09a7d6980515825950b5929d02/236799f3e8a87f163c8ca41a066d8b3b           wpa-psk         7cce47eb82f48d8c0a91089ef7168a9b45f3d798448816a3793c5a4dfb1cfb0e |      |   |
| <. | + - Pa A V B OK Cancel Help<br>OK Cancel                                                                                                    | Help |   |

해독된 802.11 패킷의 예

| File Edit | View Go Capture Analyze Statistics T  | Telephony Wireless Tools Help            |                                            |          |                                                        |
|-----------|---------------------------------------|------------------------------------------|--------------------------------------------|----------|--------------------------------------------------------|
|           | ۵ 🎚 🖻 🗙 🖸 ۹ 🗢 🕾 🗑 🕸                   | 💶 🖻 Q. Q. Q. II                          |                                            |          |                                                        |
| wlan.addr | ==04:f1:28:6a:69:11                   |                                          |                                            |          | 🔀 🔜 💌 Expression 🕂                                     |
| No        | Time                                  | Source                                   | Destination                                | Protocol | enath Info                                             |
| 1         | 397877 2018-11-16 00:17:08.095884     | Cisco b4:3d:e4 (00:a3:8e:b4:3d:e4) (T    | HmdGloba 6a:69:11 (84:f1:28:6a:69:11) (84) | 802.11   | 45 Request-to-send, Elags=                             |
|           | 397879 2018-11-16 00:17:08.097877     | Cisco b4:3d:e4 (00:a3:8e:b4:3d:e4) (T_   | HmdGloba 6a:69:11 (84:f1:28:6a:69:11) (84) | 802.11   | 45 Request-to-send, Flags=C                            |
| i.        | 397881 2018-11-16 00:17:08.098393     | 40.127.66.24                             | 172.16.255.13                              | TCP      | 1438 [TCP Retransmission] 80 → 45658 [ACK] Seg=3999908 |
|           | 397882 2018-11-16 00:17:08.098444     | 104.17.57.239                            | 172.16.255.13                              | TCP      | 154 80 → 37553 [ACK] Seg=1 Ack=310 Win=65344 Len=0 TS  |
|           | 397883 2018-11-16 00:17:08.098495     | HmdGloba 6a:69:11 (04:f1:28:6a:69:11)    | Cisco b4:3d:e4 (00:a3:8e:b4:3d:e4) (RA)    | 802.11   | 57 802.11 Block Ack, Flags=C                           |
|           | 397884 2018-11-16 00:17:08.098999     | 104.17.57.239                            | 172.16.255.13                              | TCP      | 162 80 + 37555 [SYN, ACK] Seq=0 Ack=1 Win=65535 Len=0  |
|           | 397886 2018-11-16 00:17:08.099099     | 172.16.255.13                            | 40.127.66.24                               | TCP      | 154 45658 → 80 [ACK] Seq=128 Ack=4001196 Win=788480 L  |
|           | 397887 2018-11-16 00:17:08.099181     | Cisco_b4:3d:e4 (00:a3:8e:b4:3d:e4) (1_   | HmdGloba_6a:69:11 (04:11:28:6a:69:11) (RA) | 802.11   | 5/ 802.11 Block Ack, Flags=                            |
|           | 397888 2018-11-16 00:17:08.099606     | 172.16.255.13                            | 104.17.57.239                              | TCP      | 154 37555 → 80 [ACK] Seq=1 Ack=1 Win=87808 Len=0 TSva  |
|           | 397889 2018-11-16 00:17:08.099655     | Cisco_b4:3d:e4 (00:a3:8e:b4:3d:e4) (T_   | HmdGloba_6a:69:11 (04:f1:28:6a:69:11) (RA) | 802.11   | 57 802.11 Block Ack, Flags=C                           |
|           | 397890 2018-11-16 00:17:08.101762     | 172.16.255.13                            | 104.17.57.239                              | HTTP     | 479 GET /s100264/images/logoq.png?t=636366 HTTP/1.1    |
|           | 397891 2018-11-16 00:17:08.101812     | Cisco_b4:3d:e4 (00:a3:8e:b4:3d:e4) (T_   | HmdGloba_6a:69:11 (04:f1:28:6a:69:11) (RA) | 802.11   | 57 802.11 Block Ack, Flags=C                           |
| <         |                                       |                                          |                                            |          | >                                                      |
| ▷ Frame 3 | 97886: 154 bytes on wire (1232 bits), | 154 bytes captured (1232 bits)           |                                            |          |                                                        |
| Radiota   | p Header v0, Length 48                |                                          |                                            |          |                                                        |
| ▶ 802.11  | radio information                     |                                          |                                            |          |                                                        |
| ▷ IEEE 80 | 2.11 QoS Data, Flags: .pTC            |                                          |                                            |          |                                                        |
| Logical   | -Link Control                         |                                          |                                            |          |                                                        |
| Interne   | t Protocol Version 4, Src: 172.16.255 | .13, Dst: 40.127.66.24                   |                                            |          |                                                        |
| Transmi   | ssion Control Protocol, Src Port: 456 | 58, Dst Port: 80, Seq: 128, Ack: 4001196 | i, Len: 0                                  |          |                                                        |
|           |                                       |                                          |                                            |          |                                                        |
|           |                                       |                                          |                                            |          |                                                        |
|           |                                       |                                          |                                            |          |                                                        |
|           |                                       |                                          |                                            |          |                                                        |
|           |                                       |                                          |                                            |          |                                                        |
|           |                                       |                                          |                                            |          |                                                        |
|           |                                       |                                          |                                            |          |                                                        |
| 0000 000  | 00 30 00 6b 08 1c 00 6d f9 30 31 00 0 | 00 00 00 ··O·k··· m·01····               |                                            |          |                                                        |
| 0010 14 0 | 00 9e 09 80 04 d9 a4 00 00 00 00 80 0 | 84 81 88                                 |                                            |          |                                                        |
| 0020 9e 0 |                                       | 60 00 00 ·····e                          |                                            |          |                                                        |
| 0030 08 0 | ac 29 28 89 dd 50 06 00 08 c8 84 00   | 20 01 00 ··)(··P·····                    |                                            |          |                                                        |
| 0050 00   | 00 af f4 c2 2f 90 d1 14 52 a5 8b 2e 1 | 57 27 3a ····/·· ·R··.W':                |                                            |          |                                                        |
| 0060 d8   | 54 a5 55 0a 12 92 da fc a9 1f c2 c8   | 34 39 ca •T•U•••••49•                    |                                            |          |                                                        |
| 0070 5c ( | 88 7a 36 57 cd e2 43 89 86 f5 92 24 1 | 17 d0 db \·z6₩··C ····\$···              |                                            |          |                                                        |
| 0080 42   | a2 2e 62 35 c7 36 9b 54 d0 00 91 78   | 7d 44 87 Bb5-6- Tx}D-                    |                                            |          |                                                        |
| 0090 23 ( | bc /D eb fd db e7 06 39 11            | #1( 8-                                   |                                            |          |                                                        |
|           |                                       |                                          |                                            |          |                                                        |

PMK가 포함되지 않은 두 번째 결과를 PMK가 포함된 첫 번째 결과와 비교할 경우 패킷 397886은 802.11 QoS 데이터로 해독됩니다.

#### 암호화된 802.11 패킷의 예

| Test         Gozze         Destation         Petical         Length Info           337681 2081-11-6 00:17:08.09833         Mmarz_28:09:04         Heddloba_5a:69:11         802.11         138 005 Data, Sh-1438, FH-0, Flags-pF.C           397682 2081-11-6 00:17:08.09844         Mmarz_28:09:04         Heddloba_5a:69:11         802.11         134 025 Data, Sh-1438, FH-0, Flags-pF.C           397682 2081-11-6 00:17:08.09899         Mmarz_28:09:04         Heddloba_5a:69:11         802.11         134 025 Data, Sh-1438, FH-0, Flags-pF.C           397682 2081-11-6 00:17:08.09899         Mmarz_28:09:04         Heddloba_5a:69:11         802.11         146 026 Data, Sh-1637, FH-0, Flags-pF.C           397687 2081-11-6 00:17:08.09895         Mmarz_28:09:04         Heddloba_5a:69:11         802.11         154 025 Data, Sh-128, FH-0, Flags-pF.C           397687 2081-11-6 00:17:08.09895         Heddloba_5a:69:11         Wmarz_28:09:04         802.11         57 082.11 Block Ack, Flags-pF.C           397687 2081-11-6 00:17:08.09895         Heddloba_5a:69:11         Wmarz_28:09:04         Heddloba_5a:69:11         802.11         57 082.11 Block Ack, Flags-pF.C           397687 2081-11-6 00:17:08.09805         Wmarz_28:09:04         Heddloba_5a:69:11         802.11         57 082.11 Block Ack, Flags-pC           397687 2081-11-6 00:17:08.09805         Wmarz_28:09:04         Heddloba_6a:69:11                                                                                                    | vlan.addr                     | ==04:f1:28:6a:69:11                                                          |                                                     |                                            |          | Expres                                      |
|----------------------------------------------------------------------------------------------------|-------------------------------|------------------------------------------------------------------------------|-----------------------------------------------------|--------------------------------------------|----------|---------------------------------------------|
| 97821 2012-11-16 00:17:08.09834       Wmare 28:09:04       HedGloba_Ga:69:11       802.11       1438 050 Data, SH:435, HHe, Flags-, p, F.C.         978783 2018-11-16 00:17:08.09844       HedGloba_Ga:69:11       002.11       1340 Data (So Data, SH:435, HHe, Flags-, p, F.C.         978783 2018-11-16 00:17:08.09894       HedGloba_Ga:69:11       Vmare 28:09:04       802.11       57 002.11 Block Ack, Flags-, p, F.C.         978785 2018-11-16 00:17:08.09999       HedGloba_Ga:69:11       Vmare 28:09:04       802.11       57 002.11 Block Ack, Flags-, p, TC         978785 2018-11-16 00:17:08.09991       HedGloba_Ga:69:11       Vmare 28:09:04       802.11       134 05 Data, SH:435, HHe, Flags-, p, TC         978785 2018-11-16 00:17:08.09901       HedGloba_Ga:69:11       Vmare 28:09:04       802.11       57 002.11 Block Ack, Flags-, p, TC         978785 2018-11-16 00:17:08.09127       HedGloba_Ga:69:11       Vmare 28:09:04       802.11       57 002.11 Block Ack, Flags-, p, TC         978785 2018-11-16 00:17:08.0122       Clics_bH:3d:c4 (00:13:08:04:13:04:04)       TmedGloba_Ga:69:11       802.11       57 002.11 Block Ack, Flags-, p, F.C.         978785 2018-11-16 00:17:08.0123       Clics_bH:3d:c4 (00:13:08:04:13:04:04)       HedGloba_Ga:69:11       802.11       57 002.11 Block Ack, Flags-, p, F.C.         978785 2018-11-16 00:17:08.0123       Clics_bH:3d:c4 (00:13:08:04:13:04:04)       HedGloba_Ga:69:11                                                                                                    |                               | Time                                                                         | Source                                              | Destination                                | Protocol | Length Info                                 |
| 97882 2018-11:6 00:17:08.09444       Wmar_28:09:04       HedGlob_6:0:0911       802.11       154 005 Data; SH=1435; FH=0; Flags,F.C         97883 2018-11:6 00:17:08.09494       Wmar_28:09:04       HedGlob_6:0:0911       802.11       155 005 Data; SH=1435; FH=0; Flags,F.C         97884 2018-11:6 00:17:08.09499       Wmar_28:09:04       HedGlob_6:0:011       802.11       156 005 Data; SH=1435; FH=0; Flags,F.C         97885 2018-11:16 00:17:08.09409       Wmar_28:09:04       HedGlob_6:0:10       Wmar_28:09:04       802.11         97885 2018-11:16 00:17:08.09409       Mmar_28:09:04       HedGlob_6:0:10       Wmar_28:09:04       802.11         97885 2018-11:16 00:17:08.09405       Gicc_Jstire4 (00:13):Erbt3:104 (01:128:6:109:11) (04:1]       154 005 Data; SH=143; FH=0; Flags,C         97888 2018-11:16 00:17:08.09405       HedGlob_6:0:10       Wmar_28:09:04       802.11       155 005 Data; SH=143; FH=0; Flags,C         97889 2018-11:16 00:17:08.09405       HedGlob_6:0:10       Wmar_28:09:04       802.11       155 005 Data; SH=143; FH=0; Flags,C         97898 2018-11:16 00:17:08.09405       Wmar_28:09:04       HedGlob_6:0:05:01       Wmar_28:09:01       802.11       155 005 Data; SH=143; FH=0; Flags,C         19789 2018-11:16 00:17:08.09405       Wmar_28:09:04       HedGlob_6:0:05:01       HedGlob_6:0:05:01       802.11       150 005 Data; SH=143; FH=0; Flags,                                                                                                    |                               | 397881 2018-11-16 00:17:08.098393                                            | Vmware 28:89:dd                                     | HmdGloba 6a:69:11                          | 802.11   | 1438 QoS Data, SN=1434, FN=0, Flags=.pR.F.C |
| 997833 2018-11-16 00:17:08.09999       HudGloba_6s:09:11       Cisco_b4:16:44 (00:03:36:16:14:14)       802.11       57 802.11       Block Ack; Flags         99783 2018-11-16 00:17:08.09999       HudGloba_6s:09:11       Wmarz_28:09:1d       802.11       15 606 50rts, 50:4435; ref. (40; Flags,rc         99783 2018-11-16 00:17:08.09099       HudGloba_6s:09:11       Wmarz_28:09:1d       802.11       15 605 50rts, 50:4435; ref. (40; Flags,rc         99783 2018-11-16 00:17:08.09095       HudGloba_6s:09:11       Wmarz_28:09:1d       802.11       15 605 50rts, 50:403; ref. (10; Flags,rc         99783 2018-11-16 00:17:08.09056       Cisco_b4:13:de:4(00:13:80:45:4):40:41; L28:6a:69:11)       802.11       15 605 50rts, 50:403; ref. (10; Flags,rc         99789 2018-11-16 00:17:08.09055       Cisco_b4:13:de:4(00:13:80:14:24:14:4)       (T. HudGloba_6s:69:11)       802.11       57 802.11 850; Ref. (10; Flags,rc         99789 2018-11-16 00:17:08.108055       Wmarz_28:09:dd       HudGloba_6s:69:11       Wmarz_28:09:dd       802.11       57 802.11 850; Ref. (10; Flags,rc         99789 2018-11-16 00:17:08.09055       Cisco_b4:13:de:4(00:13:80:16:06:11)       HudGloba_6s:69:11       802.11       57 802.11 850; Ref. (10; Flags,rc         99789 2018-11-16 00:17:08.09055       Wmarz_28:19:0d       HudGloba_6s:09:11       802.11       57 805 20:14; Flags,rc       15 802.11 10:10:10:10:10:10:10:10:10:10:10:10:10:1                                                                                                    |                               | 397882 2018-11-16 00:17:08.098444                                            | Vmware 28:89:dd                                     | HmdGloba 6a:69:11                          | 802.11   | 154 QoS Data, SN=1435, FN=0, Flags=.pF.C    |
| 397864 2018-11-16 00:17:08.09999 Vmsrc 21:89:dd       Hediobs 2:09:11       00:11       00:11       00:11       00:11       00:11       00:11       00:11       10:12       00:11       10:12       00:11       10:12       10:12       00:11       10:12       00:11       10:12       00:11       10:12       00:11       10:12       00:11       10:12       00:11       10:12       00:11       10:12       00:11       10:12       00:11       10:12       00:11       10:12       00:11       10:12       00:11       10:12       00:11       10:12       00:11       10:12       00:11       10:12       00:11       10:12       00:11       10:12       00:11       10:12       00:11       10:12       00:11       10:12       00:11       10:12       00:11       10:12       00:11       10:12       00:11       10:12       00:11       10:12       00:11       10:12       00:11       10:12       00:11       10:12       10:12       00:11       10:12       10:12       00:11       10:12       10:12       00:11       10:12       10:12       10:12       10:12       10:12       10:12       10:12       10:12       10:12       10:12       10:12       10:12       10:12       10:12       10:12                                                                                                    |                               | 397883 2018-11-16 00:17:08.098495                                            | HmdGloba 6a:69:11 (04:f1:28:6a:69:11)_              | Cisco b4:3d:e4 (00:a3:8e:b4:3d:e4) (RA)    | 802.11   | 57 802.11 Block Ack, Flags=C                |
| 397886 2016-11-16 00:17:08.09909       Heddloba_sr:09:11       Vmarc 28:09:1d       392.11       154 005 Data, 5N=101, FH+0; Flag=*,p,TC         397886 2018-11-16 00:17:08.09906       Heddloba_sr:09:11       Heddloba_sr:09:11       Wmarc 28:09:1d       802.11       154 005 Data, 5N=102, FH+0; Flag=*,p,TC         397886 2018-11-16 00:17:08.099065       Heddloba_sr:09:11       Wmarc 28:09:1d       802.11       154 005 Data, 5N=102, FH+0; Flag=*,p,TC         397880 2018-11-16 00:17:08.109552       Vmarc 28:09:1d       Wmarc 28:09:1d       802.11       57 005 Data, 5N=102, FH+0; Flag=*,p,TC         397892 2018-11-16 00:17:08.109552       Vmarc 28:09:1d       Heddloba_sr:09:11       (41f1:128:6a:69:11) (A1f1)       802.11       57 802.11 Block Ack, Flags*.p,FC         397892 2018-11-16 00:17:08.108555       Vmarc 28:09:1d       Heddloba_sr:09:11       (41f1:128:6a:69:11) (A1f1)       802.11       57 802.11 Block Ack, Flags*.p,FC         397892 2018-11-16 00:17:08.108555       Vmarc 28:09:1d       Heddloba_sr:09:11       (41f1:128:6a:69:11) (A1f1)       802.11       55 805 Data, 5N=1437, FH+0; Flags*.p,FC         397892 2018-11-16 00:17:08.108555       Vmarc 28:09:1d       Heddloba_sr:09:11       (41f1:128:6a:69:11) (A1f1)       802.11       55 805 Data, 5N=137, FH+0; Flags*.p,FC         397892 2018-11-16 00:17:08.108555       Vmarc 28:09:1d       Heddloba_sr:09:11       Heddloba_sr:09:11 <t< td=""><td></td><td>397884 2018-11-16 00:17:08.098999</td><td>Vmware 28:89:dd</td><td>HmdGloba 6a:69:11</td><td>802.11</td><td>162 QoS Data, SN-1436, FN-0, FlagspF.C</td></t<>                                                                                                    |                               | 397884 2018-11-16 00:17:08.098999                                            | Vmware 28:89:dd                                     | HmdGloba 6a:69:11                          | 802.11   | 162 QoS Data, SN-1436, FN-0, FlagspF.C      |
| 97887 2012-11-16 00:17:08.090121       Cisco_b47:3dre4 (00:a3:8:10+13dre4) (TL = HedGloba_a5:n0:11 (44:f1:28:6a:60:11) (AA)       802.11       >> 000:11 010ck acks, flags=C         97889 2013-11-16 00:17:08.099655       Cisco_b47:3dre4 (00:a3:8:10+13dre4) (TL = HedGloba_a5:60:11) (AA)       802.11       55 005 Dats, 51:102, FH:0F, Flags=.p,TC         97899 2013-11-16 00:17:08.101762       HedGloba_a5:60:11       (HedGloba_a5:60:11) (AA: f1:28:6a:60:11) (AA)       802.11       55 802.11 Block Ack, flags=C         97899 2013-11-16 00:17:08.10182       HedGloba_a5:60:11       (HedGloba_a5:60:11) (AA: f1:28:6a:60:11) (AA)       802.11       55 802.11 Block Ack, flags=C         97989 2013-11-16 00:17:08.10182       HedGloba_a5:60:11       802.11       55 802.11 Block Ack, flags=,C         97989 2013-11-16 00:17:08.100182       HedGloba_a5:60:11       802.11       55 802.11 Block Ack, flags=,C         97989 2013-11-16 00:17:08.100182       HedGloba_a5:60:11       802.11       55 802.11 Block Ack, flags=,F.C         97899 2013-11-16 00:17:08.100182       HedGloba_a5:60:11       802.11       156 QO Dats, 51Hags=.p,F.C         97899 2013-11-16 00:17:08.100182       HedGloba_a5:60:11       802.11       156 QO Dats, 51Hags=.p,F.C         97899 2013-11-16 00:17:08.100182       HedGloba_a5:60:11       802.11       156 QO Dats, 51Hags=.p,F.C         97899 2013-115 Hotts       HedGloba_a5:60:11                                                                                                    |                               | 397886 2018-11-16 00:17:08.099099                                            | HmdGloba 6a:69:11                                   | Vmware 28:89:dd                            | 802.11   | 154 OoS Data, SN=101, FN=0, Flags=.pTC      |
| 97888 2018-11-16 00:17:08.099666       HedGlobs_61:69:11       Wmare_28:89:1d       802.11       154 QOS Data, SH=30; FH=0; Flags+C         97889 2018-11-6 00:17:08.099666       HedGlobs_61:69:11       Wmare_28:89:1d       802.11       154 QOS Data, SH=30; FH=0; Flags+C         97899 2018-11-6 00:17:08.0912       HedGlobs_61:69:11       Wmare_28:89:1d       802.11       154 QOS Data, SH=30; FH=0; Flags+C         97899 2018-11-6 00:17:08.0912       Clisco_b1:31:e4 (00:13:02:104:4) (TL HedGlobs_61:69:11 (00:11:28:63:69:11) (RA)       802.11       55 QOS Data, SH=437; FH=0; Flags+C         97898 2018-11-16 00:17:08.09255       Wmare_28:89:dd       HmdGlobs_61:69:11       802.11       55 QOS Data, SH=437; FH=0; Flags+C         97898 2018-11-16 00:17:08.09255       Wmare_28:89:dd       HmdGlobs_61:69:11       802.11       55 QOS Data, SH=437; FH=0; Flags+C         97898 2018-11-16 00:17:08.09255       Wmare_28:89:dd       HmdGlobs_61:69:11       802.11       154 QOS Data, SH=437; FH=0; Flags+C         97898 2018-11-16 00:17:08.09256       Wmare_28:89:dd       HmdGlobs_61:69:11       802.11       154 QOS Data, SH=437; FH=0; Flags+C         97898 2018-11-16 00:17:08.09256       Wmare_28:89:dd       HmdGlobs_61:69:11       802.11       154 QOS Data, SH=437; FH=0; Flags+C         9211 radio Information       E       E       E       E       E       <                                                                                                    |                               | 397887 2018-11-16 00:17:08.099181                                            | Cisco b4:3d:e4 (00:a3:8e:b4:3d:e4) (T               | HmdGloba 6a:69:11 (04:f1:28:6a:69:11) (RA) | 802.11   | 57 602.11 Block Ack, Flags=                 |
| 97859 2018-11-16 00:17:08.09555 Clisco_45_3d:e4 (00:a3:de:Ubi3d:e4) (T.= HudGloba_Ga:69:11 (04:f1:28:6a:69:11) (RA) 802.11 57 802.11 Block Ack, Flags=C<br>97892 2018-11-16 00:17:08.108122 Clisco_b4:3d:e4 (00:a3:Be:Ubi3d:e4) (T.= HudGloba_Ga:69:11 (04:f1:28:6a:69:11) (RA) 802.11 57 802.11 Block Ack, Flags=C<br>97892 2018-11-16 00:17:08.108122 Clisco_b4:3d:e4 (00:a3:Be:Ubi3d:e4) (T.= HudGloba_Ga:69:11) (RA) 802.11 57 802.11 Block Ack, Flags=C<br>97892 2018-11-16 00:17:08.10852 Mmare 22:09:dd HudGloba_Ga:69:11 (04:f1:28:6a:69:11) (RA) 802.11 57 802.11 Block Ack, Flags=C<br>97892 2018-11-16 00:17:08.108555 Mmare 22:09:dd HudGloba_Ga:69:11 (84:f1:28:6a:69:11) (RA) 802.11 57 802.11 Block Ack, Flags=C<br>97892 2018-11-16 00:17:08.10855 Mmare 22:09:dd HudGloba_Ga:69:11 802.11 59 805 Data, Sh=438, FH=0, Flags=.pF.C<br>HudGloba_Ga:69:11 802.11 602.11 59 805 Data, Sh=438, FH=0, Flags=.pF.C<br>14 adotap Header V0, Length 43<br>02.11 radio information<br>826 802.11 GoS Data, Flags: .pTC<br>ata (68 bytes)<br>96 90 80 90 60 60 80 60 60 80 60 60 00 00 00 00 00 00 00 00 00 00 00                                                                                                    |                               | 397888 2018-11-16 00:17:08.099606                                            | HmdGloba 6a:69:11                                   | Vmware 28:89:dd                            | 802.11   | 154 QoS Data, SN=102, FN=0, Flags=.pTC      |
| 997899 2018-11-16 001:77:08.101762       HedGloba_6a:69:11       Vmaxre_23:08:dd       802.11       479 QoS Data, SH=03, Flags=.pTC         397891 2018-11-16 001:77:08.105958       Vmaxre_23:08:dd       HedGloba_6a:69:11 (04:11:28:6a:69:11) (04:11:28:6a:69:11) (04:11:28: |                               | 397889 2018-11-16 00:17:08.099655                                            | Cisco b4:3d:e4 (00:a3:8e:b4:3d:e4) (T_              | HmdGloba 6a:69:11 (04:f1:28:6a:69:11) (RA) | 802.11   | 57 802.11 Block Ack, Flags=C                |
| 397891 2018-11-16 00:17:08.101312       Cisco_b673d:e4 (00:a3:8e:b4:3d:e4) (THodGloba_6a:69:11) (RA)       802.11       57 802.11 Block Ack, Flags=C         397892 2018-11-16 00:17:08.105058       Wmware_28:89:dd       HmdGloba_6a:69:11       802.11       55 005 Data, SN=1435, FN=0, FLG         1000000000000000000000000000000000000                                                                                                    |                               | 397890 2018-11-16 00:17:08.101762                                            | HmdGloba 6a:69:11                                   | Vmware_28:89:dd                            | 802.11   | 479 QoS Data, SN=103, FN=0, Flags=.pTC      |
| 397892 2013-11-16 00:17:08.109958       Vmware 28:89:dd       HedGloba_5a:69:11       602.11       595 QoS Data, SN=1437, FN=0, Flags=, pF.C         397894 2013-11-16 00:17:08.109056       Vmware 28:89:dd       HedGloba_5a:69:11       602.11       154 QoS Data, SN=1437, FN=0, Flags=, pF.C         rame 397886: 154 bytes on wire (1232 bits), 154 bytes captured (1232 bits)       Estensor       123       123       124       124       124       124       124       124       124       124       124       124       124       124       124       124       124       124       124       124       124       124       124       124       124       124       124       124       124       124       124       124       124       124       124       124       124       124       124       124       124       124       124       124       124       124       124       124       124       124       124       124       124       124       124       124       124       124       124       124       124       124       124       124       124       124       124       124       124       124       124       124       124       124       124       124       124       124                                                                                                    |                               | 397891 2018-11-16 00:17:08.101812                                            | Cisco b4:3d:e4 (00:a3:8e:b4:3d:e4) (T.,             | HmdGloba 6a:69:11 (04:f1:28:6a:69:11) (RA) | 802.11   | 57 802.11 Block Ack, Flags=C                |
| 397294 2018-11-16 00:17:08.106055 Vmwarz 28:89:dd       HmdGloba_6a:69:11       802.11       154 QoS Data, SN=1438, FN=0, Flags=.pF.C         rame 397886: 154 bytes on wire (1232 bits), 154 bytes captured (1232 bits)       HmdGloba_6a:69:11       802.11       154 QoS Data, SN=1438, FN=0, Flags=.pF.C         rame 397886: 154 bytes on wire (1232 bits), 154 bytes captured (1232 bits)       HmdGloba_6a:69:11       802.11       154 QoS Data, SN=1438, FN=0, Flags=.pF.C         rame 397886: 154 bytes on wire (1232 bits), 154 bytes captured (1232 bits)       If add of the second of the second of the seco                                                                                                 |                               | 397892 2018-11-16 00:17:08.105958                                            | Vmware 28:89:dd                                     | HmdGloba 6a:69:11                          | 802.11   | 595 QoS Data, SN=1437, FN=0, Flags=.pF.C    |
| rame 397886: 154 bytes on wire (1232 bits), 154 bytes captured (1232 bits)         adiotap Header v0, Length 48         02.11 radio information         EEE 802.11 QoS Data, Flags: .pTC         ata (68 bytes)         0         0       00 00 30 00 6b 08 1c 00 6d f9 30 31 00 00 00 00 .0 .0 .0 .0 .0 .0 .0 .0 .0                                                                                                    |                               | 397894 2018-11-16 00:17:08.106056                                            | Vmware 28:89:dd                                     | HmdGloba 6a:69:11                          | 802.11   | 154 QoS Data, SN=1438, FN=0, Flags=.pF.C    |
| rame 397886: 154 bytes on wire (1232 bits), 154 bytes captured (1232 bits)         adiotap Header V0, Length 48         0.11 radio information         EEE 802.11 QoS Data, Flags: .pTC         ata (68 bytes)         0         0       00 00 30 00 6b 08 1c 00 6d f9 30 31 00 00 00 0       -0.kc. m.01         14 00 9c 99 80 04 69 44 00 00 00 00 0       -0.kc. m.01         9c 90 0b 22 1f 00 06 00 65 00 81 06 40 00 00 0       -0.kc. m.01         0       00 00 30 00 6b 08 1c 00 40 40 00 00 0       -0.kc. m.01         0 84 13 06 00 00 28 06 40 10 0                                                                                                    |                               |                                                                              |                                                     |                                            |          |                                             |
| 0       00       00       6b       10       00       00       00       00       00       00       00       00       00       00       00       00       00       00       00       00       00       00       00       00       00       00       00       00       00       00       00       00       00       00       00       00       00       00       00       00       00       00       00       00       00       00       00       00       00       00       00       00       00       00       00       00       00       00       00       00       00       00       00       00       00       00       00       00       00       00       00       00       00       00       00       00       00       00       00       00       00       00       00       00       00       00       00       00       00       00       00       00       00       00       00       00       00       00       00       00       00       00       00       00       00       00       00       00       00       00       00                                                                                                    |                               |                                                                              |                                                     |                                            |          |                                             |
| 0       00       00       6b       81       100       6d       19       101       00       00       00       00       00       00       00       00       00       00       00       00       00       00       00       00       00       00       00       00       00       00       00       00       00       00       00       00       00       00       00       00       00       00       00       00       00       00       00       00       00       00       00       00       00       00       00       00       00       00       00       00       00       00       00       00       00       00       00       00       00       00       00       00       00       00       00       00       00       00       00       00       00       00       00       00       00       00       00       00       00       00       00       00       00       00       00       00       00       00       00       00       00       00       00       00       00       00       00       00       00       00       00 <t< th=""><th></th><th></th><th></th><th></th><th></th><th></th></t<>                                                                                                    |                               |                                                                              |                                                     |                                            |          |                                             |
| 0       00       00       00       00       00       00       00       00       00       00       00       00       00       00       00       00       00       00       00       00       00       00       00       00       00       00       00       00       00       00       00       00       00       00       00       00       00       00       00       00       00       00       00       00       00       00       00       00       00       00       00       00       00       00       00       00       00       00       00       00       00       00       00       00       00       00       00       00       00       00       00       00       00       00       00       00       00       00       00       00       00       00       00       00       00       00       00       00       00       00       00       00       00       00       00       00       00       00       00       00       00       00       00       00       00       00       00       00       00       00       00                                                                                                    |                               |                                                                              |                                                     |                                            |          |                                             |
| 00       00       00       00       00       00       00       00       00       00       00       00       00       00       00       00       00       00       00       00       00       00       00       00       00       00       00       00       00       00       00       00       00       00       00       00       00       00       00       00       00       00       00       00       00       00       00       00       00       00       00       00       00       00       00       00       00       00       00       00       00       00       00       00       00       00       00       00       00       00       00       00       00       00       00       00       00       00       00       00       00       00       00       00       00       00       00       00       00       00       00       00       00       00       00       00       00       00       00       00       00       00       00       00       00       00       00       00       00       00       00       00 <td< td=""><td></td><td></td><td></td><td></td><td></td><td></td></td<>                                                                                                    |                               |                                                                              |                                                     |                                            |          |                                             |
| 00       00       00       00       00       00       00       00       00       00       00       00       00       00       00       00       00       00       00       00       00       00       00       00       00       00       00       00       00       00       00       00       00       00       00       00       00       00       00       00       00       00       00       00       00       00       00       00       00       00       00       00       00       00       00       00       00       00       00       00       00       00       00       00       00       00       00       00       00       00       00       00       00       00       00       00       00       00       00       00       00       00       00       00       00       00       00       00       00       00       00       00       00       00       00       00       00       00       00       00       00       00       00       00       00       00       00       00       00       00       00       00 <td< td=""><td></td><td></td><td></td><td></td><td></td><td></td></td<>                                                                                                    |                               |                                                                              |                                                     |                                            |          |                                             |
| 0       00       00       00       00       00       00       00       00       00       00       00       00       00       00       00       00       00       00       00       00       00       00       00       00       00       00       00       00       00       00       00       00       00       00       00       00       00       00       00       00       00       00       00       00       00       00       00       00       00       00       00       00       00       00       00       00       00       00       00       00       00       00       00       00       00       00       00       00       00       00       00       00       00       00       00       00       00       00       00       00       00       00       00       00       00       00       00       00       00       00       00       00       00       00       00       00       00       00       00       00       00       00       00       00       00       00       00       00       00       00       00                                                                                                    |                               |                                                                              |                                                     |                                            |          |                                             |
| 1 4 40 9e 09 30 09 4 07 34 00 00 00 70 50 94 01 00         9 e0 9 0b 22 1f 60 06 00 55 00 00 00 40 0 10 00 40 0 10 00         0 8 84 13 00 00 00 38 0e 14 32 as 14 12 8 as 69 11         0 00 00 29 28 89 d3 50 60 00 c8 84 00 20 01 00         0 00 00 27 44 c2 2 f 90 d1 14 52 as 58 12 57 27 3         0 48 54 as 55 0a 12 92 da fc as 1f c2 c8 34 39 ca         5 c0 87 33 65 75 cd 2 43 89 86 f5 92 24 17 0d db         0 42 az 2 c6 2 35 c7 36 9b 54 d0 09 91 78 7d 44 87         8 42 az 2 c6 2 35 c7 36 9b 54 d0 09 91 78 7d 44 87                                                                                                    | 0 00 0                        | 20 30 00 6b 08 1c 00 6d f9 30 31 00 0                                        | 00 00 00 ···0·k··· m·01····                         |                                            |          |                                             |
| 9e       9e       9e <td< td=""><td>14 0</td><td>10 9e 09 80 04 d9 a4 00 00 00 00 80 0</td><td>84 81 88</td><td></td><td></td><td></td></td<>                                                                                                    | 14 0                          | 10 9e 09 80 04 d9 a4 00 00 00 00 80 0                                        | 84 81 88                                            |                                            |          |                                             |
| 00       00       02       28       89       dd       50       00       00       00       00       00       00       00       00       00       00       00       00       00       00       00       00       00       00       00       00       00       00       00       00       00       00       00       00       00       00       00       00       00       00       00       00       00       00       00       00       00       00       00       00       00       00       00       00       00       00       00       00       00       00       00       00       00       00       00       00       00       00       00       00       00       00       00       00       00       00       00       00       00       00       00       00       00       00       00       00       00       00       00       00       00       00       00       00       00       00       00       00       00       00       00       00       00       00       00       00       00       00       00       00       00 <td< td=""><td>98 6</td><td>19 00 22 17 00 00 00 55 00 00 00 04 0</td><td>62 69 11 .49</td><td></td><td></td><td></td></td<>                                                                                                    | 98 6                          | 19 00 22 17 00 00 00 55 00 00 00 04 0                                        | 62 69 11 .49                                        |                                            |          |                                             |
| 00       00       00       00       14       52       a5       8b       2e       57       27       3a                                                                                                    | 0 00 4                        | ac 29 28 89 dd 58 86 88 88 68 84 88                                          | 20 01 00 ···)(··P                                   |                                            |          |                                             |
| 0 d8 54 a5 55 6a 12 92 da fc a9 1f c2 c8 34 39 ca ⊤U                                                                                                    |                               | a0 af f4 c2 2f 90 d1 14 52 a5 8b 2e                                          | 57 27 3a                                            |                                            |          |                                             |
| 0 5c 08 7a 36 57 cd e2 43 89 86 f5 92 24 17 d0 db \ 26W C ··· \$···<br>0 42 a2 2e 62 35 c7 36 9b 54 d0 00 91 78 7d 44 87 B b5 6 T ···x}D·                                                                                                    | 8 88 6                        |                                                                              |                                                     |                                            |          |                                             |
| 0 42 a2 2e 62 35 c7 36 9b 54 d0 00 91 78 7d 44 87 B b5 6 T···x}D                                                                                                    | 50 00 0                       | 54 a5 55 0a 12 92 da fc a9 1f c2 c8 :                                        | 34 39 ca T.U                                        |                                            |          |                                             |
|                                                                                                    | 50 00 0<br>60 d8 5<br>70 5c 0 | 54 a5 55 0a 12 92 da fc a9 1f c2 c8<br>88 7a 36 57 cd e2 43 89 86 f5 92 24 : | 34 39 ca ·T·U·····49·<br>17 d0 db ··c6W··C····\$··· |                                            |          |                                             |

주의:암호 해독 시 Wireshark에 문제가 발생할 수 있습니다. 이 경우 올바른 PMK가 제공되더 라도(또는 PSK가 사용된 경우 SSID와 PSK가 모두 제공됨) Wireshark는 OTA 캡처를 해독하 지 않습니다.해결 방법은 상위 계층 정보를 얻고 802.11 패킷이 더 이상 QoS 데이터로 표시되 지 않을 때까지 Wireshark를 끄고 몇 번 켜거나 Wireshark가 설치된 다른 PC/Mac을 사용하는 것입니다.

팁: 관련 정보의 첫 번째 게시물에 pmkXtract라는 C++ 코드가 첨부됩니다.컴파일된 시도가 성

공적으로 수행되고 실행 파일을 가져오기는 했지만 알려진 이유로 실행 프로그램에서 해독을 제대로 수행하지 않는 것 같습니다.또한 PMK를 추출하려는 Python 스크립트가 첫 번째 게시 물의 의견 영역에 게시되어 독자가 관심이 있을 경우 더 자세히 살펴볼 수 있습니다.

## 관련 정보

- EAP의 취약한 링크 조정 pmkXtract를 사용하여 RADIUS에서 WiFi PMK 재생
- <u>RADIUS MS-MPPE-Recv-Key를 디코딩하는 방법</u>
- <u>기술 지원 및 문서 Cisco Systems</u>